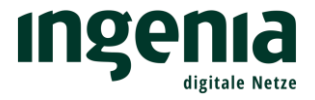

# Konfiguration und Einrichtung Ihrer

# FRITZ!Box

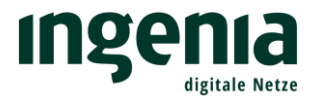

## Inhalt

| 1. | Übersicht                                     | 3 |
|----|-----------------------------------------------|---|
| 2. | Zugriff auf die FRITZ!Box                     | 4 |
| •  | Kennwort                                      | 4 |
| •  | Ansicht "Erweitert"                           | 4 |
| 3. | Zugangsdaten                                  | 6 |
| •  | Internetanbieter                              | 6 |
| •  | Anschluss, Betriebsart, Benutzername/Kennwort | 6 |
| •  | Verbindungseinstellung                        | 7 |
| 4. | Internet Telefonie VoIP                       | 8 |
| •  | Eigene Rufnummern                             | 8 |
| •  | Zugangsdaten                                  | 9 |
| •  | Ortsvorwahl                                   | 9 |

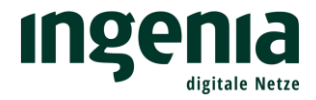

## 1. Übersicht

Nachfolgend finden Sie eine Übersicht der benötigten Anschlüsse an der FRITZ!Box.

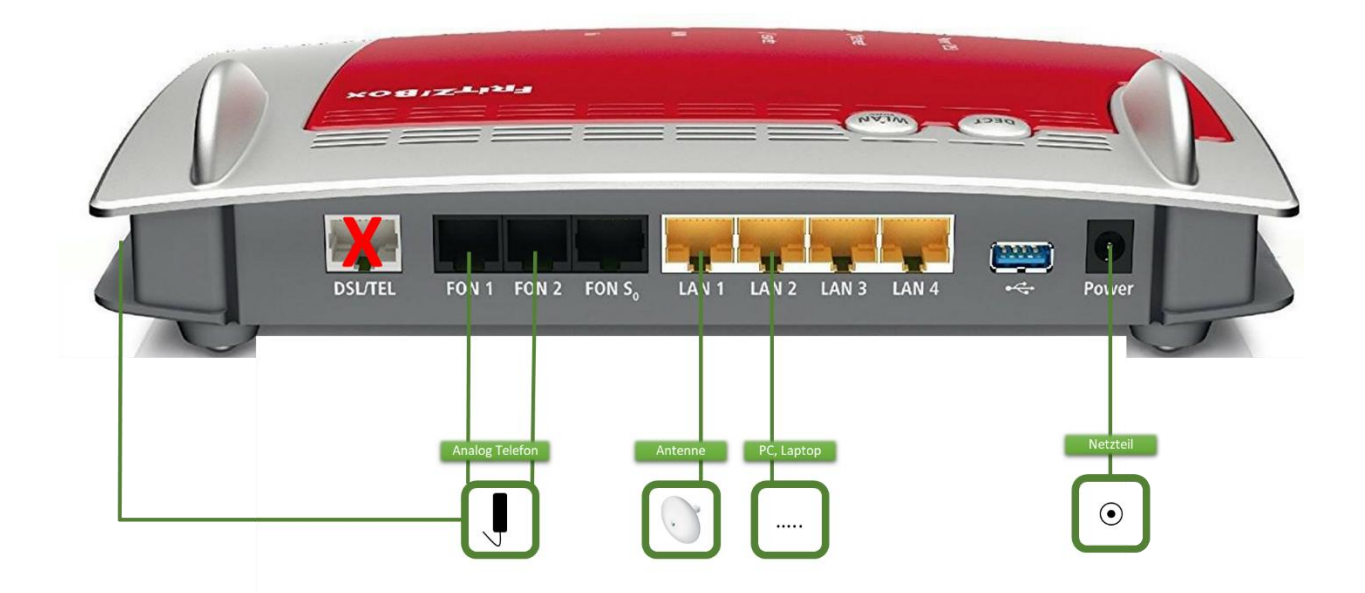

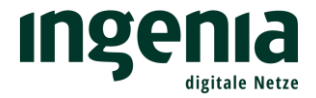

## 2. Zugriff auf die FRITZ!Box

• Kennwort

Der Zugriff auf die FRITZ!Box erfolgt durch die Eingabe von *"fritz.box"* in der Adresszeile Ihres Browsers. Hierzu muss die FRITZ!Box mit Ihrem PC oder Laptop mittels Netzwerkkabel (LAN 2) und mit der Antenne (LAN 1) verbunden sein.

Informationen zur Installation der Antenne entnehmen Sie bitte unserer Montageanleitung.

FRITZ!Box 7490: Bitte vergeben Sie ein persönliches Kennwort.

FRITZ!Box 7430: Das Kennwort finden Sie auf der Unterseite der FRITZ!Box. Sie haben die Möglichkeit dieses jederzeit über die Einstellungen zu ändern

| 7 | Willkommen bei FRITZIBox                                                                                                    |                             |                     |
|---|----------------------------------------------------------------------------------------------------|-----------------------------|---------------------|
|   | Vergeben Sie ein FRITZ/Box-Kennwort zum Schutz Ihrer persönlichen Daten, Einstellungen und Zugangsdaten vor unberechtigtem Zugriff.                                                                                                    |                             |                     |
|   | FRITZIBox-Kennwort   Kennwort  hrer Wahl                                                                                                    |                             |                     |
|   | Achtung:                                                                                                    |                             |                     |
|   | Notieren Sie sich Jetzt das von Ihnen vergebene FRITZ!Box-Kennwort.                                                                                                    |                             |                     |
|   | Der Zugang zur FRITZ!Box ist nur nach Eingabe des hier festgelegten Kennworts möglich. Bewahren Sie es daher gut auf.                                                                                                    |                             |                     |
|   | Ohne das Kennwort können Sie die Benutzeroberfläche erst wieder öffnen, wenn Sie die FRITZ!Box auf die Werkseinstellungen zurückgesetzt haben. Dabei gehen alle Einstellu                                                                                                    | ingen in der FRITZ!Box verb | oren.               |
|   | Diagnose und Wartung                                                                                                    |                             |                     |
|   | Zur Verbesserung ihres Produktes und für den sicheren Betrieb an ihrem Anschluss verwendet AVM Fehlerberichte und bei Bedarf Diagnosedaten. So profitieren Sie von Optimi<br>AVM. Weitere Informationen finden Sie in der Datenschutzerklärung, Unter "internet > Zugangsdaten - AVM-Dienste" können Sie diese Einstellung jederzeit ändern. | lerungen bei Updates oder   | notwendigen Anpassu |
|   |                                                                                                    |                             |                     |
|   |                                                                                                    |                             |                     |
|   |                                                                                                    |                             |                     |
|   |                                                                                                    |                             |                     |
|   |                                                                                                    |                             |                     |
|   |                                                                                                    |                             |                     |
|   |                                                                                                    |                             |                     |
|   |                                                                                                    |                             |                     |
|   |                                                                                                    |                             |                     |
|   |                                                                                                    |                             |                     |
|   |                                                                                                    |                             |                     |
|   |                                                                                                    |                             |                     |
|   |                                                                                                    |                             |                     |
|   |                                                                                                    |                             |                     |
|   |                                                                                                    |                             |                     |
|   |                                                                                                    |                             |                     |
|   |                                                                                                    |                             |                     |

#### • Ansicht "Erweitert"

Unten links finden, Sie die Umstellung der Ansicht "Standard" auf "Erweitert".

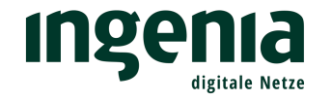

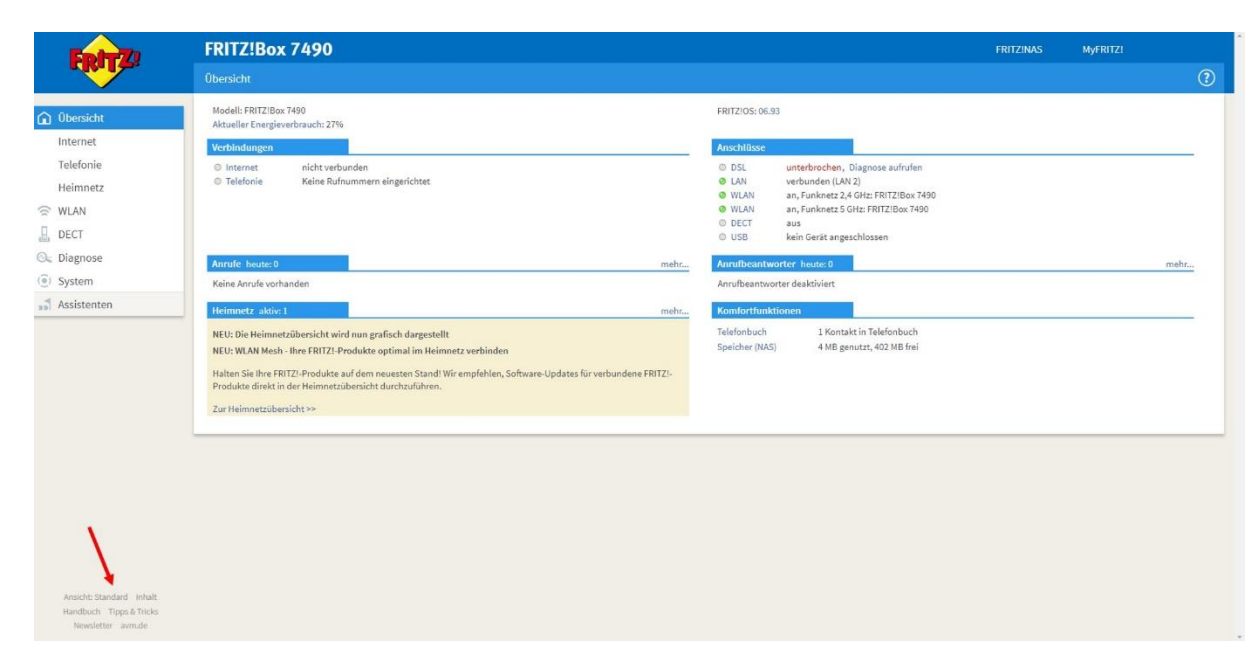

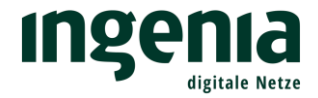

## 3. Zugangsdaten

• Internetanbieter

Der Menüpunkt "Internetanbieter" muss wie folgt konfiguriert werden. Bitte entnehmen Sie die Einstellungen der Abbildung.

|                                                                                                    | FRITZ!Box 74                            | 90           |                                              |                  | FRITZINAS                                                                                                    | MyFRITZ! |   |
|----------------------------------------------------------------------------------------------------|-----------------------------------------|--------------|----------------------------------------------|------------------|----------------------------------------------------------------------------------------------------|----------|---|
| and the second second s |                                         |              |                                              |                  |                                                                                                    |          | ? |
| Übersicht                                                                                                    | Internetzugang                          | LISP         | AVM-Dienste                                  | DNS-Serve        |                                                                                                    |          |   |
| Internet ^                                                                                                    | Auf dieser Selte können Si              | ie die Dater | h Ihres Internetzugang:                      | s einrichten und | den Zugang bel Bedarf anpassen.                                                                                                |          |   |
| Online-Monitor                                                                                                    | Internetanbieter                        |              |                                              |                  |                                                                                                    |          |   |
| Zugangsdaten                                                                                                    | Wählen Sie Ihren Internet               | anbieter au  | is.                                          |                  |                                                                                                    |          |   |
| DSL-Informationen                                                                                                    | Internetanbieter                        | W            | leitere Internetanbiete                      | r                | • +                                                                                                    |          |   |
| Telefonie                                                                                                    |                                         | A            | nderer Internetanbiete                       | ?r               | •                                                                                                    |          |   |
| Heimnetz                                                                                                    | Name                                    | in           | ngenia digitale Ne                           | etze             |                                                                                                    |          |   |
| 🗇 WLAN                                                                                                    |                                         |              |                                              |                  |                                                                                                    |          |   |
|                                                                                                    | Anschluss                               |              |                                              |                  |                                                                                                    |          |   |
| Diagnose                                                                                                    | Geben Sie an, wie der Inte              | ernetzugang  | g hergestellt werden so                      | oll.             |                                                                                                    |          |   |
| (a) Surtom                                                                                                    | Anschluss an einen<br>Wählen Ste diesen | DSL-Ansch    | iluss                                        | fam DCI Kabala   | Is Beens DCI. Another control on fat. Due to due EDITZIDay Internations DCI. Madant yield für die laterente orthonicum menutes |          |   |
| J System                                                                                                    | Wanten sie diesen.                      | zugang, we   | - (Yabalaasabiyas)                           | Jem DSC-Raber    | nt intern bat-wirschluss verbunden ist, bas in der Hit 12:box integrierte bat-wildden wird für die internetverbindung genotzt. |          |   |
| assistenten                                                                                                    | Wählen Sie diesen                       | Zugang, we   | n (Kabelanschluss)<br>inn die FRITZIBox über | "LAN 1" an ein   | abelmodem, das die internetverbindung herstellt angeschlossen ist.                                                             |          |   |
|                                                                                                    | Anschluss an extern                     | nes Modern   | oder Router                                  |                  |                                                                                                    |          |   |
|                                                                                                    | Wählen Sie diesen                       | Zugang, we   | enn die FRITZ!Box über                       | "LAN 1" an ein   | vereits vorhandenes externes Modem oder einen Router angeschlossen ist.                                                        |          |   |
|                                                                                                    | Zugangsdaten                            |              |                                              |                  |                                                                                                    |          |   |
|                                                                                                    | Werden Zugangsdaten be                  | nötigt?      |                                              |                  |                                                                                                    |          |   |
|                                                                                                    | ⊛ Ja                                    |              |                                              |                  |                                                                                                    |          |   |
|                                                                                                    | Geben Sie die Zuga                      | angsdaten #  | ein, die Sie von Ihrem I                     | nternetanbleter  | bekommen haben.                                                                                                    |          |   |
|                                                                                                    | Benutzername                            |              |                                              |                  |                                                                                                    |          |   |
|                                                                                                    | Kennwort                                | Ē            |                                              |                  |                                                                                                    |          |   |
|                                                                                                    | Ø Nein                                  |              |                                              |                  |                                                                                                    |          |   |
| Ansicht: Erweitert Inhalt Handbuch<br>Tipps & Tricks Newsletter avm.de                                                                                                    | Verbindungseinstellunge                 | :n           |                                              |                  |                                                                                                    |          |   |

#### • Anschluss, Betriebsart, Benutzername/Kennwort

Bitte nehmen Sie die mit rotem Pfeil markierten Einstellungen im Bereich Anschluss, Betriebsart und Zugangsdaten vor.

Ihre persönlichen Zugangsdaten erhalten Sie von ingenia per Post zugestellt. Die Zugangsdaten finden Sie auch im Kundenportal.

| Entr7                                                                  | FRITZ!Box 7490 FRITZINAS MyFRITZI                                                                                                    |
|------------------------------------------------------------------------|----------------------------------------------------------------------------------------------------|
| Citeria.                                                               | Internet > Zugangsdaten ()                                                                                                    |
| Übersicht                                                              | Internetzugang LISP AVM-Dienste DNS-Server                                                                                                    |
| Internet     Online-Monitor     Zugangsdaten                           | Anschluss Geben Sie an, wie der internetzugang hergestellt werden soll. © Anschluss an einen DSI-Anschluss                                                                                                    |
| DSL-Informationen<br>Telefonie<br>Heimnetz                             | Wählen Sie diesen Zugang, wenn die FRITZIBox mit dem DSI-Kabel mit Ihrem DSI-Anschluss verbunden ist. Das in der FRITZIBox integrierte DSI-Modern wird für die Internetverbindung genutzt.  Anschluss an ein Kabelmodem (Kabelanschluss) Wählen Sie diesen Zugang, wenn die FRITZIBox über "LAN 1" an ein Kabelmodem, das die Internetverbindung herstellt angeschlossen ist.  Anschluss an externes Modern oder Router Wählen Sie diesen Zugang, wenn die FRITZIBox über "LAN 1" an ein kabelmodem, das die Internetverbindung herstellt angeschlossen ist. |
| DECT     Diagnose     System                                           | Betriebsart<br>Geben Sie an, ob die FRITZ Box die internetverbindung selbst aufbaut oder eine vorhandene internetverbindung mitbenutzt.                                                                                                    |
| 33 Addition                                                            | Die FMTLBdax stelle einer eigenen FMTLBdax undessoneisch zum einer Value FMTLBdax wirden.  Vorhandenen Internetverbindung mitbenutzen (VILAN Mesh / IP-Client-Modus) Die FMTLBdax wird Teil des vorhandenen Fielmentz und Uperimmt diesen IP-Adressbereich. Die Finewall der FRITZ/Box wird dabei deaktiviert. Ist der andere Router, der das Heimnetz aufspannt, auch eine FRITZ/Box mit WLAN Mesh- Funktion, kann die vorliegende FRITZ/Box Teil des WLAN Mesh werden.                                                                                     |
| _                                                                      | Zugangsdaten<br>Werden Zugangsdaten benötigt?<br>* Ja<br>Geben Sie die Zugangsdaten ein, die Sie von Ihrem internetanbieter bekommen haben.<br>Benutzername<br>Benutzername<br>Kennwort<br>Nein                                                                                                    |
| Ansicht: Erweitert Inhalt Handbuch<br>Tipps & Tricks Newsletter avm.de | Verbindungseinstellungen Dbernehmen Abbrechen                                                                                                    |

Bitte scrollen Sie weiter zu den Verbindungseinstellungen.

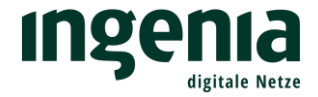

### • Verbindungseinstellung

Die Übertragungsgeschwindigkeit entspricht dem von Ihnen gebuchten Tarif. Hier als Beispiel "Home Connect 50".

Bitte überprüfen Sie erneut, ob alle Einstellungen mit den Abbildungen übereinstimmen und bestätigen dann mit "Übernehmen".

Der Internetzugang wird anschließend geprüft.

| Epirz:                                                                              | FRITZ!Box 7490                                                                                                    | FRITZINAS | MyFRITZ!         | *    |
|-------------------------------------------------------------------------------------|----------------------------------------------------------------------------------------------------|-----------|------------------|------|
| a deal and                                                                          | Internet > Zugangsdaten                                                                                                    |           |                  | ?    |
| Übersicht                                                                           | Internetzugang LLSP AVM-Dienste DNS-Server                                                                                                    |           |                  | _    |
| Internet     Online-Monitor      Zugangsdaten      DSL-Informationen      Telefonie | Verbindungsteinstellungen<br>Die Verbindungseinstellungen sind bereits auf die am häufigsten verwendeten Werte eingestellt. Bei Bedarf können Sie diese Werte verändern.<br>Obertragungsgeschwindigkeit<br>Geben Sie die Geschwindigkeit Ihrer internetverbindung an. Diese Werte werden zur Sicherung der Priorisierung der Netzwerkgeräte benötigt.                                                                                                    |           |                  |      |
| Heimnetz                                                                            | Upstream 3000 kol/s<br>Verbindungseinstellungen ändern a                                                                                                    |           |                  |      |
| <ul> <li>Diagnose</li> <li>System</li> <li>Assistenten</li> </ul>                   | Dauerhaft halten (empfohlen für Flartate-Tarife)     Bel inaktivität trennen (empfohlen für Zeit- oder Volumentarife)     Automatisch trennen mach 300 Sekunden                                                                                                    |           |                  |      |
|                                                                                     | VLAN-ID VLAN-ID VLAN-I |           |                  |      |
|                                                                                     | PPPoE-Passthrough<br>Activeren Sie diese Option nur dann, wenn Sie eine zusätzliche eigene Internetverbindung für ein Netzwerkgerät im Helmnetz benötigen.<br>Achtung:<br>Es entstehen zusätzliche Kosten für die Internetverbindungen, die von angeschlossenen Netzwerkgeräten selbst aufgebaut werden.<br>Angeschlossene Netzwerkgeräte dürfen zusätzlich ihre eigene Internetverbindung aufbauen (nicht empfohlen)                                                                                                    |           |                  |      |
| Ansicht: Erweitert Inhalt Handbuch<br>Tipps & Tricks: Newsletter avm.de             | Ø Internetzugang nach dem "Übernehmen" prüfen                                                                                                    |           | Obernehmen Abbre | chen |

Sollten Sie eine Fehlermeldung erhalten, überprüfen Sie nochmals Ihre Zugangsdaten und bestätigen Sie nochmals mit "Übernehmen".

Achtung: Ein häufiger Eingabefehler ist die Verwechslung eines "kleinen L, geschrieben I" mit einem "großen i, geschrieben I".

Sollte es trotzdem nicht klappen, erreichen Sie unser **Kundenkontaktcenter** werktags von 8:00 – 17:00 Uhr unter folgender Telefonnummer: **0800 0007879** 

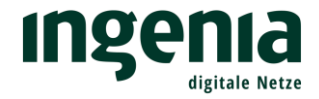

### 4. Internet Telefonie VoIP

• Eigene Rufnummern

Im Menüpunkt Telefonie können Sie Ihre eigenen Rufnummern hinterlegen.

Hierzu klicken Sie bitte auf "Neue Rufnummer"

|                                                                                                    | FRITZ!Box 7490                                                                                                    | FRITZINAS   | MyFRITZI            |      |
|----------------------------------------------------------------------------------------------------|----------------------------------------------------------------------------------------------------|-------------|---------------------|------|
| CIRCUIS.                                                                                                    |                                                                                                    |             |                     | ?    |
| Übersicht                                                                                                    | Rufnummern Anschlusseinstellungen Sprachübertragung                                                                                                    |             |                     |      |
| Internet                                                                                                    | Auf dieser Seite können Sie ihre eigenen Rufnummern einrichten und bearbeiten.                                                                                                    |             |                     |      |
| Telefonie  Anrufe Anrufe Anrufesantworter Telefonbuch Weckruf Fax Rufbehandlung Telefoniegeräte Eggene Bufanummen | Status         Rufnummer         Anschluss         Anbieter           Es sind keine Rufnummern eingerichtet         Es sind keine Rufnummern eingerichtet         Es sind keine Rufnummern eingerichtet | Voratoswahl | drucken Neue Rufmun | ımer |
| WILAN WILAN WILAN DEGROOGE Spätem Assistenten                                                                     |                                                                                                    |             |                     |      |

Der Anschlusstyp entspricht einem "IP-basierten Anschluss".

| Fortz. | FRITZ!Box 7490                                                                                      | FRITZINAS | MyFRITZ! | ÷         |
|--------|----------------------------------------------------------------------------------------------------|-----------|----------|-----------|
|        | Eigene Rufnummer einrichten                                                                         |           |          |           |
|        | An welchem Anschlusstyp ist ihre FR/TZ/Box angeschlossen?                                           |           |          |           |
|        | (9) IP-basierter Anschluss                                                                          |           |          |           |
|        | Sie haben keinen zusätzlichen Festnetzanschluss. Die FRITZ/Box ist nur mit dem DSL verbunden.       |           |          |           |
|        | Festnetzanschluss und DSL-Anschluss                                                                 |           |          |           |
|        | Die PRI 12.150X 15t Sowonit mit einem Pestnetzanschluss als auch mit einem DSt-Anschluss verbunden. |           |          |           |
|        |                                                                                                    |           |          |           |
|        |                                                                                                    |           |          |           |
|        |                                                                                                    |           |          |           |
|        |                                                                                                    |           | Weiter   | Abbrechen |
|        |                                                                                                    |           |          |           |
|        |                                                                                                    |           |          |           |
|        |                                                                                                    |           |          |           |
|        |                                                                                                    |           |          |           |
|        |                                                                                                    |           |          |           |
|        |                                                                                                    |           |          |           |
|        |                                                                                                    |           |          |           |
|        |                                                                                                    |           |          |           |
|        |                                                                                                    |           |          |           |
|        |                                                                                                    |           |          |           |
|        |                                                                                                    |           |          |           |
|        |                                                                                                    |           |          |           |
|        |                                                                                                    |           |          |           |

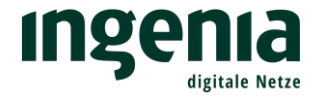

#### • Zugangsdaten

Die Rufnummer und die dazugehörigen Zugangsdaten, haben Sie von ingenia per Post erhalten (gleiches Schreiben, wie die Zugangsdaten für den Internetzugang).

Wichtig! Beim Proxy-Server darf keine Eintragung erfolgen!

| Eptr7 | FRITZ!Box 7490                                                                                                    | FRITZINAS                                                                                                    | MyFRITZ!          |
|-------|----------------------------------------------------------------------------------------------------|----------------------------------------------------------------------------------------------------|-------------------|
|       | Internetrufnummern eintragen                                                                                                    |                                                                                                    |                   |
|       | Wählen Sie Ihren Internettelefonie-Anbieter aus und tragen Sie die Ihnen mitgeteilten Anmeldedaten ein.                                                                                                    |                                                                                                    |                   |
|       | Telefonie-Anbieter •                                                                                                    |                                                                                                    |                   |
|       | Rufnummer für die Anmeldung* Interne Rufnummer in                                                                                                    | i der FRITZ!Box*                                                                                                    |                   |
|       | Rufnummer inkl. Vorwahl Rufnummer OHN                                                                                                    | Verwahl                                                                                                    | ×                 |
|       | *Rufnummer für die Anmeldung         Geben Sie in dieser Spatte bitte die Rufnummer für die Anmeldung ein. Diese Rufnummer haben Sie von ihrem Anbieter bekommen. Sie kan wie vom Anbieter vorgegeben, einschließlich eventuell enthaltener Sonderzeichen.         *Interne Rufnummer in der FRITZIBox         Geben Sie nun bitte hire Rufnummer der Obsvorwahl und ohne Sonderzeichen ein.         Weitere Rufnummer         Weitere Rufnummer         Weitere Rufnummer         Sonderzeichen zum zum zum zum zum zum zum zum zum zum | nn je nach Anbieter unterschiedlich benannt sein. Bitte geben<br>wort) wie die erste Rufnummer haben. Rufnummern mit abwe | Weltere Rufnummer |
|       | Registrar Wie vom Provider mitgeteilt                                                                                                    |                                                                                                    |                   |
|       | Play-server                                                                                                    |                                                                                                    |                   |
|       | Weitere Einstellungen                                                                                                    |                                                                                                    |                   |
|       | DTMF-Übertragung Automatisch *                                                                                                    |                                                                                                    |                   |
|       | Rufnummer f ür die Anmeldung verwenden                                                                                                    |                                                                                                    |                   |
|       | Anmeldung immer über eine Internetverbindung                                                                                                    |                                                                                                    |                   |
|       | Palle ihr Internationhister die opporate Internationale Verbindung für algene Dufnummern recondert, althouren Cla diese Ontion, wen                                                                                                    | an es alch um eine Dufnummer eines anderen Anhleters hande                                                                | 14                |
|       | <ul> <li>Ortsvorwahl f ür ausgehende Gespr äche einf ügen</li> </ul>                                                                                                    | Zurück                                                                                                    | Weiter Abbrechen  |

Bitte scrollen Sie weiter um die Ortsvorwahl einzutragen.

#### • Ortsvorwahl

Durch den Eintrag Ihrer Ortsvorwahl, entfällt das Voranstellen der Ortsvorwahl bei ortsinternen Gesprächen.

| Eptr7                                                                                                    | FRITZ!Box 7490 FRITZINAS                                                                                                    | S MyFRITZI                                                                                       |
|----------------------------------------------------------------------------------------------------|----------------------------------------------------------------------------------------------------|--------------------------------------------------------------------------------------------------|
| City in the second second seco | Internetrufnummern eintragen                                                                                                    |                                                                                                  |
|                                                                                                    |                                                                                                    | ×                                                                                                |
|                                                                                                    | *Rufnummer für die Anmeldung<br>Geben Sie in dieser Spalte bitte die Rufnummer für die Anmeldung ein. Diese Rufnummer haben Sie von hrem Anbieter bekommen. Sie kann je nach Anbieter unterschiedlich benannt sein. Bitte ge<br>wie vom Anbieter vorgegeben, einschließlich eventuell enthaltener Sonderzeichen.<br>*Interne Rufnummer in der FRITZIBOX<br>Geben Sie nun bitte Ihre Rufnummer ohne Ortworwahl und ohne Sonderzeichen ein.<br>Weitere Rufnummer<br>Ober "Weitere Rufnummer" können Sie hier weitere Rufnummern anlegen, wenn diese dieselben Zugangsdaten (Benutzername und Kennwort) wie die erste Rufnummer haben. Rufnummern mit a<br>später unter "Eigene Rufnummer" über die Schattläche "Neue Rufnummer" einrichten.<br>Zugangsdaten | Weltere Rufnummer<br>eben Sie die Rufnummer genau so ein,<br>bwelchenden Zugangsdaten können Sie |
|                                                                                                    | Benutzername Kennvort Registrar Proxy-Server                                                                                                    |                                                                                                  |
|                                                                                                    | Weitere Einstellungen         DTMF-Übertragung       Automatisch                                                                                                    | ndelt.                                                                                           |
|                                                                                                    | Crtsvorwahl für ausgehende Gespräche einfügen Tragen Sie Ihre Ortsvorwahl ein: Ortsvorwahl Vorwahl Zurd                                                                                                    | ck Weiter Abbrechen                                                                              |

Haben Sie mehrere Rufnummern, wiederholen Sie den Vorgang mit Klick auf "Weitere Rufnummer".

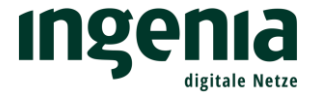

Wenn Sie alle Rufnummern eingerichtet haben, klicken Sie bitte auf "Weiter". Anschließend erfolgt eine Prüfung der hinterlegten Daten.

Sollten Sie eine Fehlermeldung erhalten, überprüfen Sie bitte nochmals Ihre Zugangsdaten.

Das Kundenkontaktcenter erreichen Sie unter folgender Telefonnummer: 0800 0007879

Verbindung Sie noch Ihr Telefon mit der FRITZ!Box.

Die Einrichtung der FRITZ!Box ist abgeschlossen und bereit für den schnellen Internetzugang von ingenia digitale Netze.